## DATE DISPLAY STYLE (Estilo do visor de data)

Ajusta a ordem do ano, mês, dia e formato de exibição da hora (24H / 12H).

1 Pressione o botão 🗐 para exibir o menu.

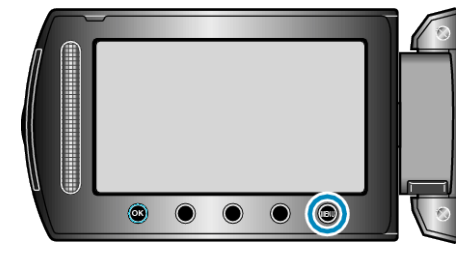

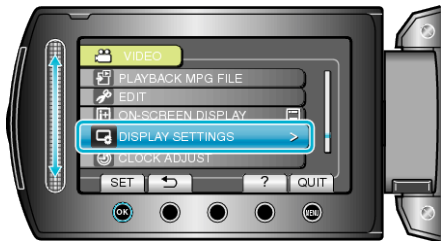

 $\textbf{3} \hspace{0.1 cm} \text{Selecione "DATE DISPLAY STYLE" (Estilo do visor de data) e pressione <math display="inline">\textcircled{\textbf{w}}.$ 

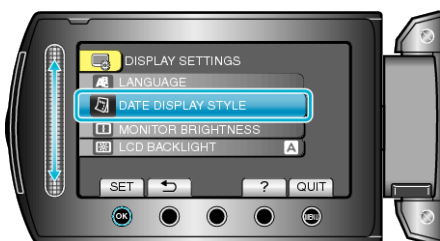

4 Ajuste do estilo do visor de data e hora.

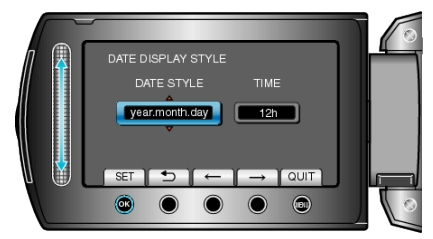

- Para o visor de data, ajuste para qualquer um dos formatos "month.day.year" (mês.dia.ano), "year.month.day" (ano.mês.dia) e "day.month.year" (dia.mês.ano).
- Para o visor de hora, ajuste para qualquer um dos formatos "12h" e "24h".
- Pressione os botões de operação "←" / "→" para mover o cursor.
- Após o ajuste, pressione .